# **\ オンライン診療、やってます /**

### オンライン診療とは

料金

オンライン診療は、予約・問診・診療・処方・決済までをインターネット上で 行う診療方法です。実際に来院して行う対面診療と組み合わせることを条件に、 一部保険適用で行うことができる**厚生労働省が認めた正規の診療方法です**。

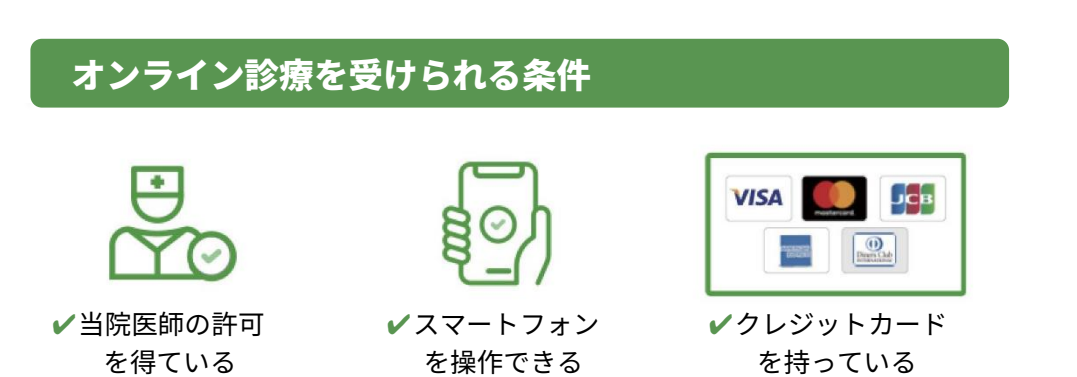

オンライン診療では、保険が適用される診察料などの他に、診療1回につき

実費で500円(税込)<sup>※</sup>が必要です。お薬が処方された場合は、別途、薬局

※500円 =システム利用料 170 円+アプリ「クロン」利用料 330 円

さんでお薬代や配送希望の場合の配送料などがかかります。

## オンライン診療のながれ

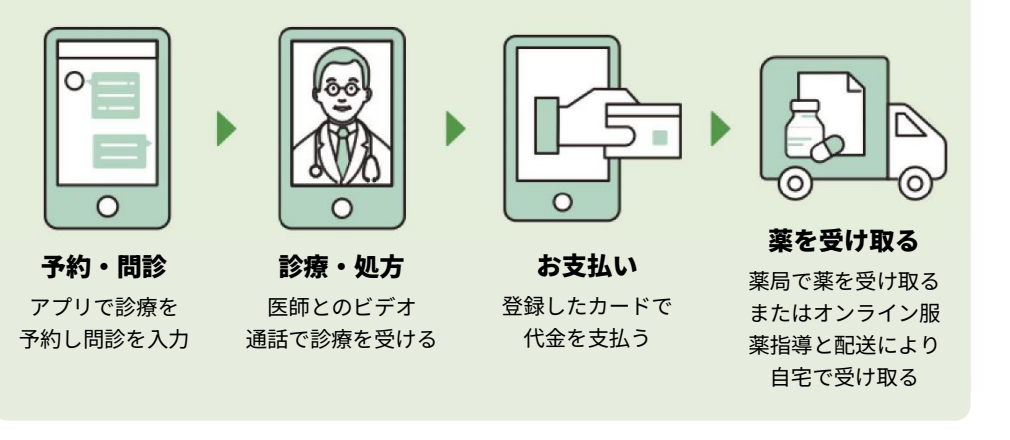

#### セキュリティ

オンライン診療サービス「クロン」を運営する株式会社 MICIN は 情報セキュリティに関する国際標準規格「ISO27001」の認証を 取得しており、個人情報などのセキュリティは万全です。 「クロン」は国が定める医療情報安全管理関連ガイドラインに準拠 して開発・構築されています。

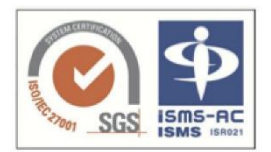

#### サポート

## **患者さまサポートダイヤル:** 0120-007-960 開発・運営:株式会社 MICIN (対応時間:平日 10:00~18:00)

ご希望の方はスタッフまでお声かけください

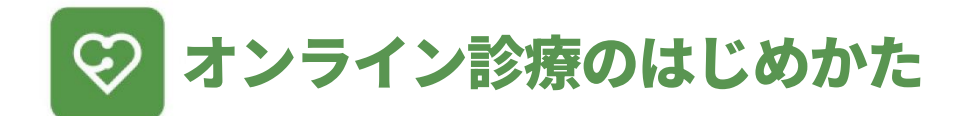

右記のQRコードをタップして オンライン診療 アプリ「curon」をダウンロードしてください

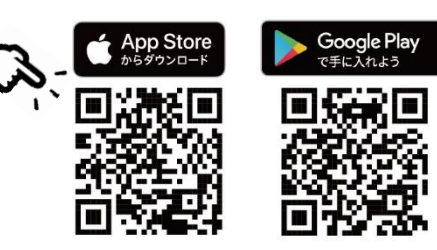

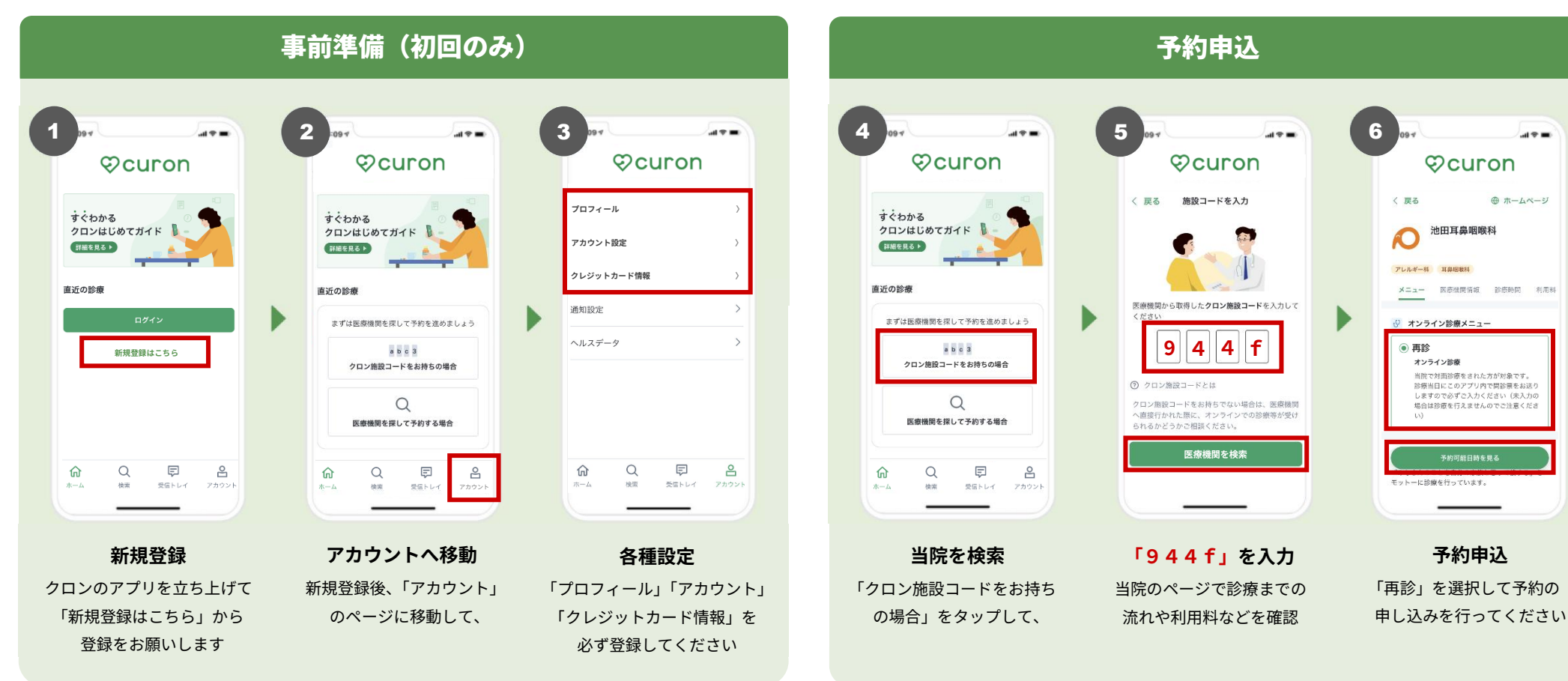

クロンの使い方・ご利用方法などの詳細は、アプリ内の説明をご覧いただくか 下記のサポートダイヤルまでお問い合わせください。

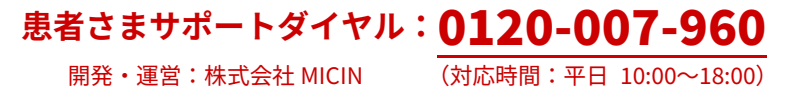

#### 【主な注意事項】

※予約申込は希望される日時の1時間前までにお願いします ※診療当日にアプリ内で問診票の URL をお送りしますので必ず入力して ください(未入力の場合はオンライン診療を開始できません) ※オンライン診療におけるお薬の処方日数は最大1ヶ月までです